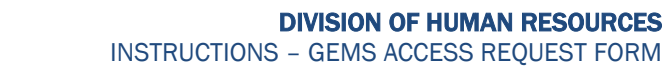

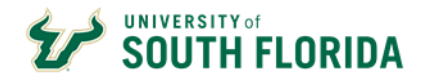

# PROCEDURES

1. The GEMS Access Request Form can be accessed from the **Employee Self Service** Homepage (click on the Forms Tile and then **GEMS Access Request Form** from the list of pages).

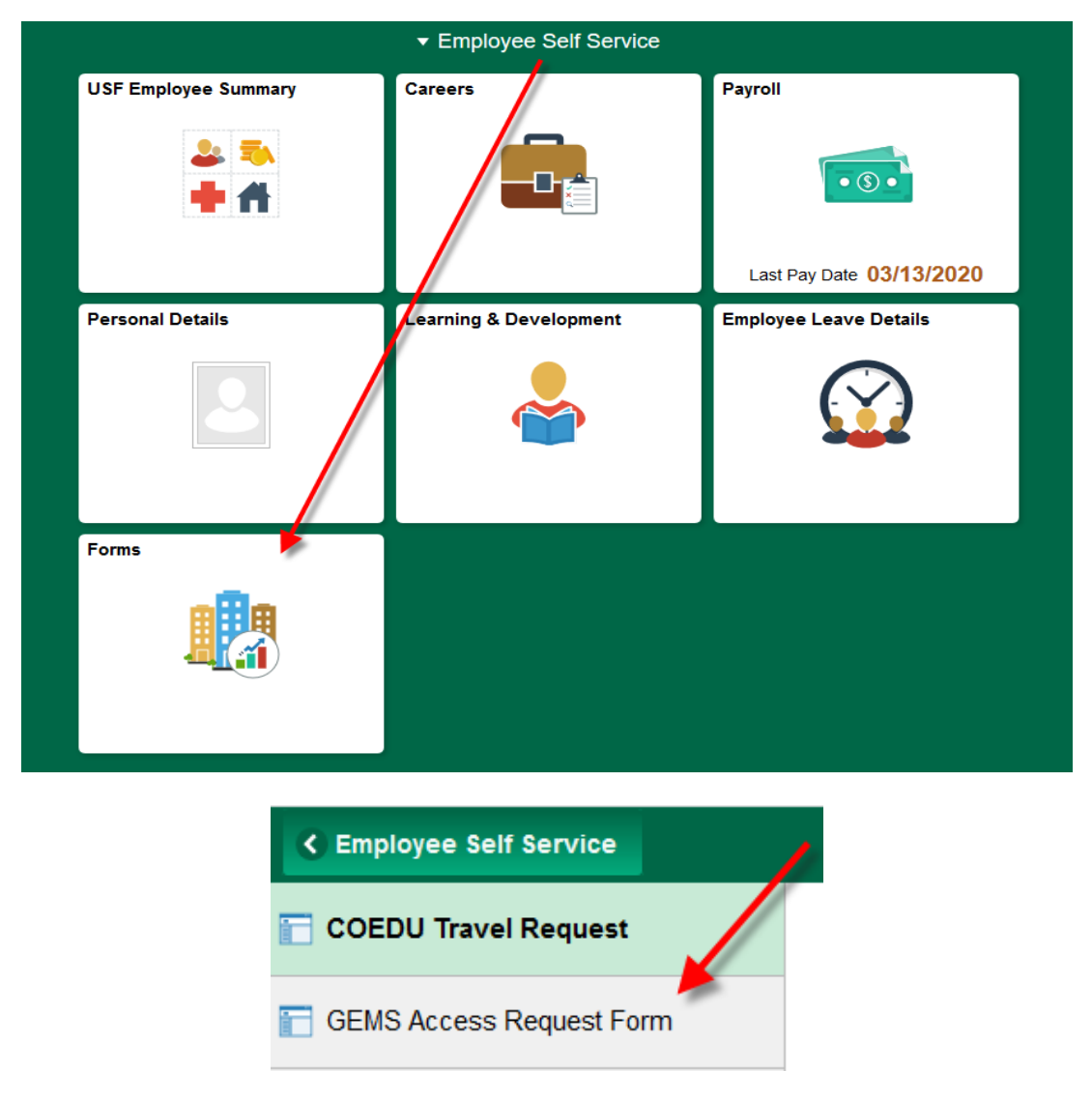

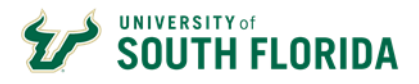

2. Click "Add a New Value"

| C Employee Self Service    | Forms                                                                                         |  |  |  |  |  |  |
|----------------------------|-----------------------------------------------------------------------------------------------|--|--|--|--|--|--|
| COEDU Travel Request       | Search/Fill a Form                                                                            |  |  |  |  |  |  |
| 📔 GEMS Access Request Form | Enter any information you have and click Search. Leave fields blank for a list of all values. |  |  |  |  |  |  |
|                            | Find an Existing Value Add a New Value                                                        |  |  |  |  |  |  |
|                            | ▼ Search Criteria                                                                             |  |  |  |  |  |  |
|                            | Sequence Number =                                                                             |  |  |  |  |  |  |
|                            | Subject begins with 🗸                                                                         |  |  |  |  |  |  |
|                            | Document Key String begins with 🗸                                                             |  |  |  |  |  |  |
|                            | Priority = 🗸                                                                                  |  |  |  |  |  |  |
|                            | Due Date = 🗸                                                                                  |  |  |  |  |  |  |
|                            | Approval Status =                                                                             |  |  |  |  |  |  |
|                            | Case Sensitive                                                                                |  |  |  |  |  |  |
|                            | Search Clear Basic Search 🧟 Save Search Criteria                                              |  |  |  |  |  |  |
|                            | Find an Existing Value   Add a New Value                                                      |  |  |  |  |  |  |

3. You will be routed to the **Form** tab to add your request details. The **Attachments** tab will be explained in Step #11.

Enter a Subject as "Request for [EMPLOYEE NAME] / [GEMS EMPLOYEE ID]", add Priority (3-Standard) and a Due Date 2 days from the date submitted.

| Form Instructions | Attachments   |                  |          |
|-------------------|---------------|------------------|----------|
|                   |               | GEMS Access Requ | est Form |
| *Subje            | ct            |                  |          |
| Priori            | ty 3-Standard | $\sim$           | Due Date |
| Statu             | s Initial     |                  |          |

4. Enter your Employee ID (11-digit), First Name, Last Name, Job Title, Department Name, College/Unit, VP Area and USF E-mail address.

**IMPORTANT:** Please ensure all required training is complete prior to submitting a request form.

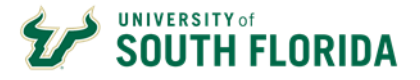

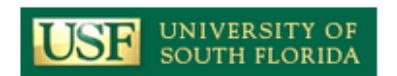

### GEMS Access Requirements

Access will **ONLY** be granted once the following requirements have been met:

- GEMS Access Requests must be completed by immediate supervisor to attest to business need.
- · Employee has successfully completed the required training.
- The appropriate approvals have been obtained by HRIS. Please note that access outside of employee's own department will require additional levels of approval.
- GEMS Access Request Forms are automatically routed to HRIS for handling once saved/submitted.

Please ensure all required training is complete prior to submitting a form.

#### **GEMS Access Requested For:**

| Employee ID     | 00000011111                 |    |
|-----------------|-----------------------------|----|
| Employee Name   | Test Employee               |    |
| Job Title       | Sr HR Analyst               |    |
| *Department ID  | 0-0320-000                  | Q, |
| Department Name | Division of Human Resources |    |
| College         | Business & Finance          |    |
| USF E-mail      | testemployee@usf.edu        |    |

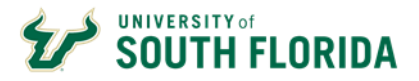

5. If applicable, select any **HR Functions** you need to perform your job.

### **HR Functions**

| Access Level                  | Required Training    |
|-------------------------------|----------------------|
| Appointment Status Form (ASF) | GEM100 Basic, GEM200 |
| Leave Coordinator             | GEM100 Basic, BPC109 |
| Query Reporting               | GEM302               |

Select only HR functionality required to meet business need:

| 1 | ~ |
|---|---|
| 2 | ~ |
| 3 | ~ |
| 4 | ~ |
| 5 | ~ |

6. If applicable, select any Access Levels under **Recruiting Functions** you need to perform your job.

## **Recruiting Functions**

| Access Level | Required Training |
|--------------|-------------------|
| Recruiting   | RECHDR            |

## Select only Recruiting functionality required to meet business need:

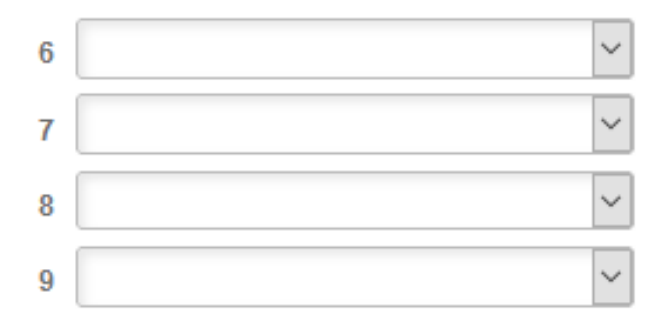

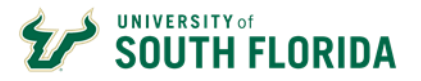

7. If applicable, check any **Payroll Functions** you need to perform your job.

### **Payroll Functions**

| Access Level                  | Required Training            |  |  |  |
|-------------------------------|------------------------------|--|--|--|
| Review Paycheck & Pay Actuals | GEM100 Basic                 |  |  |  |
| Pay Distribution              | GEM100 Basic, GEM302, GEM400 |  |  |  |
| Effort Reporting              | GMPCTW                       |  |  |  |

Enter an "x" only next to the Payroll function required to meet business need:

| Effort Reporting |  |
|------------------|--|
| Grant Reporting  |  |
| Pay Distribution |  |
| Prepare RETS     |  |
| Review Paycheck  |  |
| RSA Checking     |  |

8. Under the Additional Functions section, provide any other job duties performed that require additional access in the "Details" box.

If applicable, also list any Colleges/Departments outside your own Department you need access to in order to perform your job.

### Additional Functions

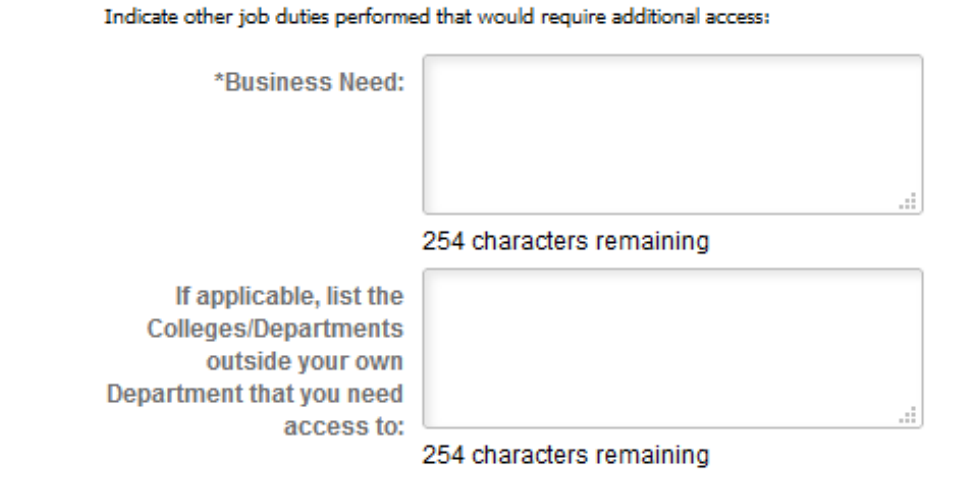

9. Provide any additional details pertinent to your access request in the More Information box. Questions: HRSystemSecurity@usf.edu 5

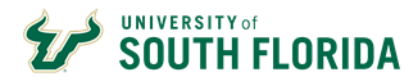

| More Information |  |
|------------------|--|
|                  |  |
|                  |  |
|                  |  |
|                  |  |
|                  |  |
|                  |  |
|                  |  |
|                  |  |
|                  |  |
| Save             |  |

- 10. If there are Attachments you would like to add to the request, click on the Attachments tab.
  - Add a **Description** and click the **Attach** button to upload your file.
    - Click Browse to locate your file and click Upload.

|     | <u>F</u> orm |         | Instructio                | ns       | Attachments    |           |               |                    |      |      |          |                      |            |  |
|-----|--------------|---------|---------------------------|----------|----------------|-----------|---------------|--------------------|------|------|----------|----------------------|------------|--|
|     |              |         |                           |          |                |           | GEMS A        | ccess Request F    | orm  |      |          |                      |            |  |
|     |              |         | *S                        | ubject   | I              |           |               |                    |      |      |          |                      |            |  |
| Do  | wnlo         | ad      | Template                  | s        |                |           |               |                    |      |      |          |                      |            |  |
|     | ₿            | Q       |                           |          |                |           |               |                    |      |      | 1-1 of 1 | $\sim$ $\rightarrow$ | ▶ View All |  |
|     |              |         | Description               | n        |                |           | Attached File |                    |      |      |          | Open                 |            |  |
|     |              | 1       | GEMS Acce                 | ess Forn | n Instructions |           | GEMS_Access_F | orm_Instructions.c | locx |      |          | Open                 |            |  |
|     |              |         |                           |          |                |           |               |                    |      |      |          |                      |            |  |
| Up  | oload        | yo<br>Q | ur attachm                | nents    |                |           |               |                    |      | 14 4 | 1-1 of   | 1 🗸 🕨                | View All   |  |
|     | -,           |         | Description               | ,        |                |           | Attached File |                    |      |      | Atta     | ch                   | Open       |  |
| -   |              |         | Desemption                |          |                |           |               |                    |      |      |          |                      | 0          |  |
|     |              | 1       |                           |          |                |           |               |                    |      |      | Atta     | ich                  | Open       |  |
|     | Notify       |         |                           |          |                |           |               |                    |      |      |          |                      |            |  |
| For | m            | nst     | ructions   <mark>/</mark> | Attachn  | nents          |           |               |                    |      |      |          |                      |            |  |
|     |              |         | 210                       |          | 21             | Firet 🕢 1 | of 1 🚯 Last   |                    |      |      |          |                      |            |  |
|     |              |         |                           |          | Attach         | Open      |               |                    |      |      |          |                      |            |  |
|     |              |         |                           |          | Attach         | Onen      | Ŧ             |                    |      |      |          |                      |            |  |
|     |              |         |                           |          | , and on       | open      |               |                    |      |      |          |                      |            |  |
|     |              |         |                           |          |                | File A    | ttachment     |                    | ×    |      |          |                      |            |  |
|     |              |         |                           |          |                |           |               |                    | Help |      |          |                      |            |  |
|     |              |         |                           |          |                | Brows     | e No file se  | elected.           |      |      |          |                      |            |  |
|     |              |         |                           |          |                | Upload    | d Cancel      | ]                  |      |      |          |                      |            |  |
|     |              |         |                           |          |                |           |               |                    |      |      |          |                      |            |  |
|     |              |         |                           |          |                | -         |               |                    |      |      |          |                      |            |  |
|     |              |         |                           |          |                |           |               |                    |      |      |          |                      |            |  |

11. Go back to the **Form** tab.

12. Click Save. A sequence number will generate at the top of the form page, but there is one more step!

Questions: HRSystemSecurity@usf.edu

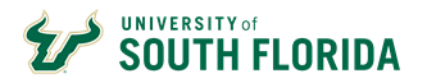

| Form Instruc | tions At | tachments         |                         |              |                     |
|--------------|----------|-------------------|-------------------------|--------------|---------------------|
| Seq Nbr 901  |          |                   | GEMS Access             | Request Form |                     |
|              | *Subject | Request for DENIS | E MUELLER / 00000097754 |              |                     |
|              | Priority | 3-Standard        | •                       |              | Due Date 11/03/2018 |
|              | Status   | Initial           | Preview Approval        | Submit       |                     |

13. Once you click Save on the button of the form, scroll up and click **Submit** (under the Priority field). The form will then route to the HRIS Team for handling.

Please note that you have to click Save and then SUBMIT in order for your form to route for approval.

| Priority | 3-Standard | ~                |        | Due Date | 3 |
|----------|------------|------------------|--------|----------|---|
| Status   | Initial    | Preview Approval | Submit |          |   |

14. After you click **Submit**, you will be taken to a routing page as seen in the example shown below.

| GEMS Access Request Form              |                           |                  |  |  |
|---------------------------------------|---------------------------|------------------|--|--|
| Subject                               | Request for DENISE MUELLE | ER / 00000097754 |  |  |
| Review                                | v/Edit Approvers          |                  |  |  |
|                                       |                           |                  |  |  |
| GEMS Access Request Form: 901:Pending |                           |                  |  |  |
|                                       | Pending                   |                  |  |  |
|                                       | HRIS Team                 | _[+]             |  |  |

15. No further action is required by you at this point, but note that all request forms will be routed for additional approval before being processed. The list below shows the required approvers by type of access requested.

### Authorization/Escalation Levels

| Requests For:                                 | Approval Required:                        |
|-----------------------------------------------|-------------------------------------------|
| Own Department                                | Director / Dean or Chair                  |
| Multiple Departments within same College      | Director / Dean or Chair                  |
| Multiple Departments across multiple Colleges | Director / Dean or Chair of each College  |
| Multiple Departments within same VP Area      | Vice President / Provost                  |
| Multiple Departments across multiple VP Areas | Specific VP Area Vice President / Provost |
| Campus Wide Access                            | DHR Leadership                            |
| Multiple Campuses                             | DHR Leadership                            |
| System Access                                 | DHR Leadership                            |